## 1. 宅内ネットワークの情報を確認する

| 1 | HEMS情報収集装置とパソコンを同じルータに LAN 接続する                        |
|---|--------------------------------------------------------|
| 2 | ①スタートボタンの右の「検索するには、ここに入力します」の欄に「cmd」と入力し               |
|   | エンターキーを押下するとコマンドプロンプトが表示されます。                          |
|   | cmd と入力しエンター                                           |
|   |                                                        |
|   |                                                        |
|   | ②検索欄が表示されていない場合は、スタートボタンの右側の虫眼鏡アイコンをクリックすると            |
|   | 検索欄が表示されます                                             |
|   | 虫眼鏡アイコンをクリックすると検索欄を表示されます                              |
|   | 🔳 🔎 🛱 💽 🥫 🥫                                            |
| 3 |                                                        |
|   |                                                        |
|   | שלעםקאנאנ Microsoft Windows [Version 10.0.19042.1706]  |
|   | (c) Microsoft Corporation. All rights reserved         |
|   | C:¥Users¥00000111000000>ipconfig/all                   |
|   |                                                        |
| 4 | 「Wireless LAN adapter Wi-Fi」の項目の中の以下の IP アドレスをメモして下さい。 |
|   | 「IP アドレス」「サブネットマスク」「デフォルトゲートウェイ」「DNS サーバー1」「DNS サーバー2」 |
|   | 「2.構成情報登録画面にアクセスする」で必要となりますので、必ずメモして下さい。               |
|   | Wireless LAN adapter Wi-Fi:                            |
|   | 接続固有の DNS サフィックス:<br>設明                                |
|   | 10代7 有効 ()                                             |
|   | リンクローカル IPv6 アドレス                                      |
|   | リース取得                                                  |
|   |                                                        |
|   | DNS +                                                  |
|   |                                                        |
|   | IPアドレス : 192.168.0.5                                   |
|   | サブネットマスク : 255.255.255.0                               |
|   | DNS =                                                  |
|   | (DNS サーバー2 が表示される場合は、DNS サーバー2 もメモして下さい)               |
| 5 | 自宅内でブロキシサーバーを使用している場合は、別紙のプロキシサーバー情報の確認に従い             |
|   | ブロキシサーバー情報をメモして下さい。                                    |
|   | (一般的な家庭用ルータを使用している場合は不要です)                             |

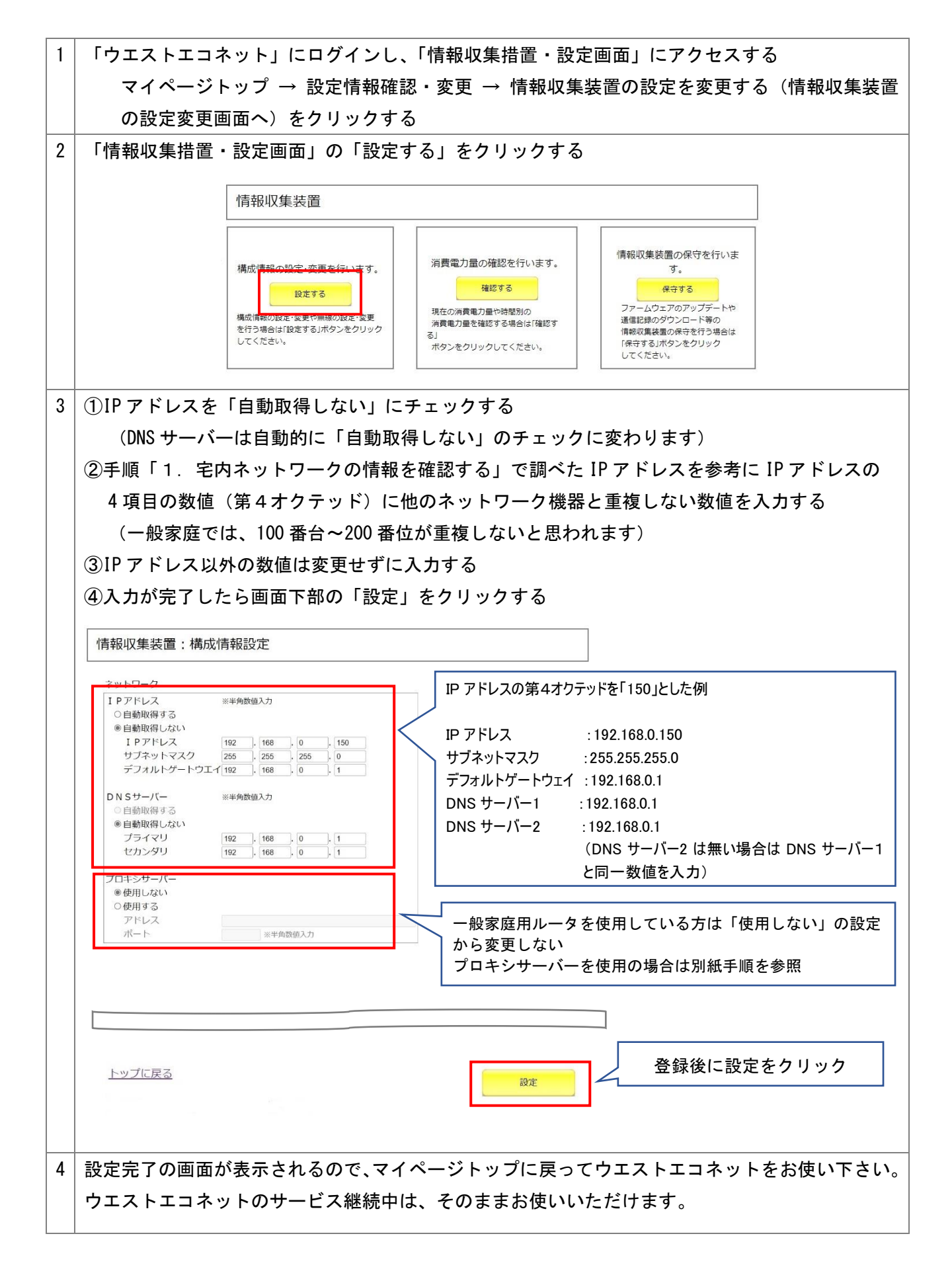

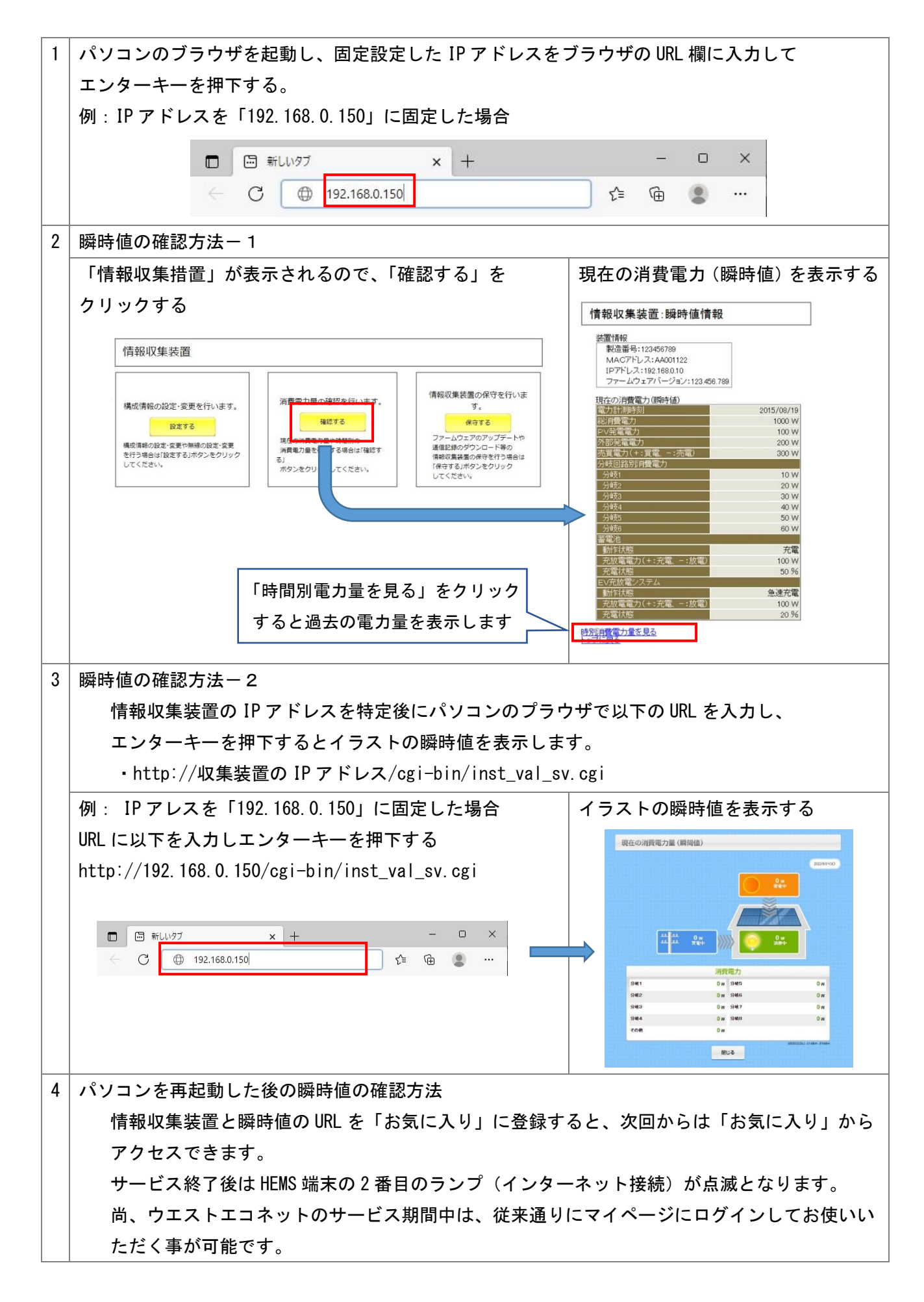

プロキシサーバーを使用の場合は、以下の手順でプロキシサーバーの情報を確認して構成情報設定画面 に入力して下さい。

| 1 | プロキシサーバーの使用有無を確認する                                                                                                    |
|---|----------------------------------------------------------------------------------------------------|
|   | 「スタート」 → 「Windows システムツール」 → 「コントロールパネル」 を起動する                                                                                                    |
| 2 | コントロールパネルの中の「インターネットオプションをクリックする。                                                                                                    |
|   | 回 すべてのコントロール パネル項目 - □ ×<br>← → · ↑ 回 → コン → · ↓ ↓<br>コンビューターの設定を調整します 表示方法、 小さいアイコン ◆                                                                                                    |
|   | ※ BitLocker (5)(7)語号化       第 Benerotedon 272(7)-17184       F SAP GUI Configuration (32 É/s)         ※ Windows Defender 77(7)-1/s       ② (1/2)-9x9/37/323       ④ (1/2)-92037/323         ※ TX7U-1-9x077323       ● F FFF       ③ 12/2-9-08展場件センター         ④ 1975/1       ◎ 17(2-7)       ● 12/5-7         ④ 1971/1       ◎ 17(2-7)       ● 12/5-7         ● 3771       ◎ 17(2-7)       ● 15/1(3,27)/9-7         ● 1571/52-7479       ◎ 17(2-7)-9x8       ● 17973/1(3,27)         ● 1571/52-7479       ◎ 17(2-7)-9x8       ● 17973/1(3,27)         ● 7071/52       ◎ 70(1-2)-9x8       ● 17975/1(3,27)/92-         ● 7071/52       ◎ 70(1-2)-9x8       ● 17975/1(3,27)/92-         ● 7071/52       ◎ 70(1-2)-9x8       ● 17975/1(3,27)/92-         ● 7071/52       ◎ 70(1-2)-9x8       ● 17975/1(3,27)/92-         ● 7071/52       ◎ 70(1-2)-9x8       ● 17975/1(3,27)/92-         ● 7071/52       ● 17971/52       ● 17971/52         ● 7071/52       ● 12/57       ● 12/57         ● 7071/52       ● 12/57       ● 12/57         ● 7071/52       ● 19/57       ● 18/58         ● 7071/52       ● 19/57       ● 18/58         ● 19/57       ● 19/57       ● 19/57         ● 19/57       ● 19/57 <t< th=""></t<> |
| 3 | 「インターネットのプロパティ」の「接続」タブをクリックし、「LAN の設定(L)」をクリックする                                                                                                    |
|   |                                                                                                    |
|   | ◆ インターネット接続を設定するには、<br>セットアップ(U)<br>ドセットアップ をクリックしてください。<br>ビットアップ(U)                                                                                                    |
|   | ダイヤルルタンと認知 フィイトトネッドノークの能定                                                                                                    |
|   | 1 10-2 14-2 14-2 14-2 14-2 14-2 14-2 14-2 14                                                                                                    |
|   | (設定)を選択して(だだい。 ■ **パーペーレー・・・・・・・・・・・・・・・・・・・・・・・・・・・・・・・・・・                                                                                                    |
|   | ● 適常の接続でダイヤルする②<br>現在の既定値 なし 既定に設定(E)                                                                                                    |
|   | ローカル セガ・キャテラーブにNoroの Vace<br>LAN の設定はダイャルアップ移植には通用されません。ダイ<br>ヤルアップには上の設定を確保してください。                                                                                                    |
|   |                                                                                                    |
|   |                                                                                                    |
| 5 | 「ローカルエリアネットワーク(LAN)の設定」の「プロキシサーバー」の欄の「アドレス」と                                                                                                    |
|   | □小一下」の剱旭をメモする<br>手順「2-3」の設定画面の「プロキシサーバー / 体田すス」の設定項日に数値を入わする                                                                                                    |
|   |                                                                                                    |
|   | 自動構成<br>自動構成にすると、手動による設定事項を上書きする場合があります。手動による                                                                                                    |
|   | 設定を確実に使用するためには、自動構成を無効にしてください。<br>② 設定を自動的に検出する(A)<br>回自動構成スクリプトを使用する(S) <b>左記例では</b>                                                                                                    |
|   | アドレス(B) プロキシサーバー : 192.168.20.100<br>プロキシサーバー : 8080                                                                                                    |
|   |                                                                                                    |
|   |                                                                                                    |
|   | OK **>セル                                                                                                    |
|   |                                                                                                    |
|   | メモした後は、キャンセルをクリックして画面を閉じる                                                                                                    |